# Laboratorio di XHTML e CSS

Lezione 5: Tabelle

# Programma della lezione:

#### XHTML:

- Tabelle:
  - sintassi per la creazione di tabelle;
  - colspan e rowspan;
  - tabelle annidate.

#### CSS:

- Proprietà per la formattazione delle tabelle:
  - table-layout;
  - width;
  - border-collapse;
  - border-spacing;
  - empty-cells;
  - caption-side.

# **XHTML: Tabelle**

# Introduzione

- Le tabelle si usano per strutturare dati complessi, dove, per Ogni oggetto descritto, vengono specificate varie propriatà.
- Esempi:
  - Catalogo di una biblioteca/videoteca;
  - Descrizione di un'area geografica
  - Registro di un corso di studio
  - Dati statistici

| Genere  | Età:< 20 | Età:20-30 | Età:>30 | Totale |
|---------|----------|-----------|---------|--------|
| Femmine | 10%      | 20%       | 25%     | 55%    |
| Maschi  | 5%       | 25%       | 15%     | 45%    |

# Tabelle: sintassi

- Sintassi per la creazione di una tabella
   istruzioni righe e celle
- può avere come attributo: summary="Descrizione del contenuto"
- può avere come figlio: <caption>Titolo della tabella </caption>

# Esempio

| Genere  | Età:< 20 | Età:20-30 | Età:>30 | Totale |
|---------|----------|-----------|---------|--------|
| Femmine | 10%      | 20%       | 25%     | 55%    |
| Maschi  | 5%       | 25%       | 15%     | 45%    |

femmine con meno di vent'anni, per il 20% femmine tra i 20 e i 30 anni [...] e per il 15% maschi con più di 30 anni. Nel complesso, le femmine sono il 55% e i maschi il 45% degli iscritti.">

<caption>lscritti "Fitand fun"</caption>

. . .

# Righe e colonne: sintassi (1)

- Le tabelle si creano procedendo per righe. Le colonne non vengono inserite esplicitamente:
  - permette di creare una nuova riga .
  - > permette di creare una cella intestazione:
    - Ha un attributo opzionale, scope, con cui si indica se l'intestazione si riferisce ad una riga (scope="row") o ad una colonna (scope="col").
  - . permette di creare una cella di dati.

# Righe e colonne: sintassi (2)

```
Titolo 1 colonna 
  Titolo 2 colonna
Cella1 
  Cella2
Cella3
  Cella4
```

| Titolo 1colonna | Titolo 2colonna |
|-----------------|-----------------|
| Cella1          | Cella2          |
| Cella3          | Cella4          |

| Titolo 1° col | onna Titolo 2º colonna |
|---------------|------------------------|
| Cella1        | Cella2                 |
| Cella3        | Cella4                 |

Browser (i bordi non sono visualizzati se non si specifica nel css)

#### Rowspan e colspan

I tag e possono avere come attributi:

colspan="numero di colonne che occupa la cella"

rowspan="numero di righe che occupa la cella"

### Colspan: sintassi

```
Cella1
Cella2
Cella2
Cella3
Cella4
Cella4
Cella4
Cella4
Cella4
```

| Cella1 | Cella2                      | 3 |
|--------|-----------------------------|---|
| Cella4 | Cella5 (occupa due colonne) |   |

#### Rowspan: sintassi

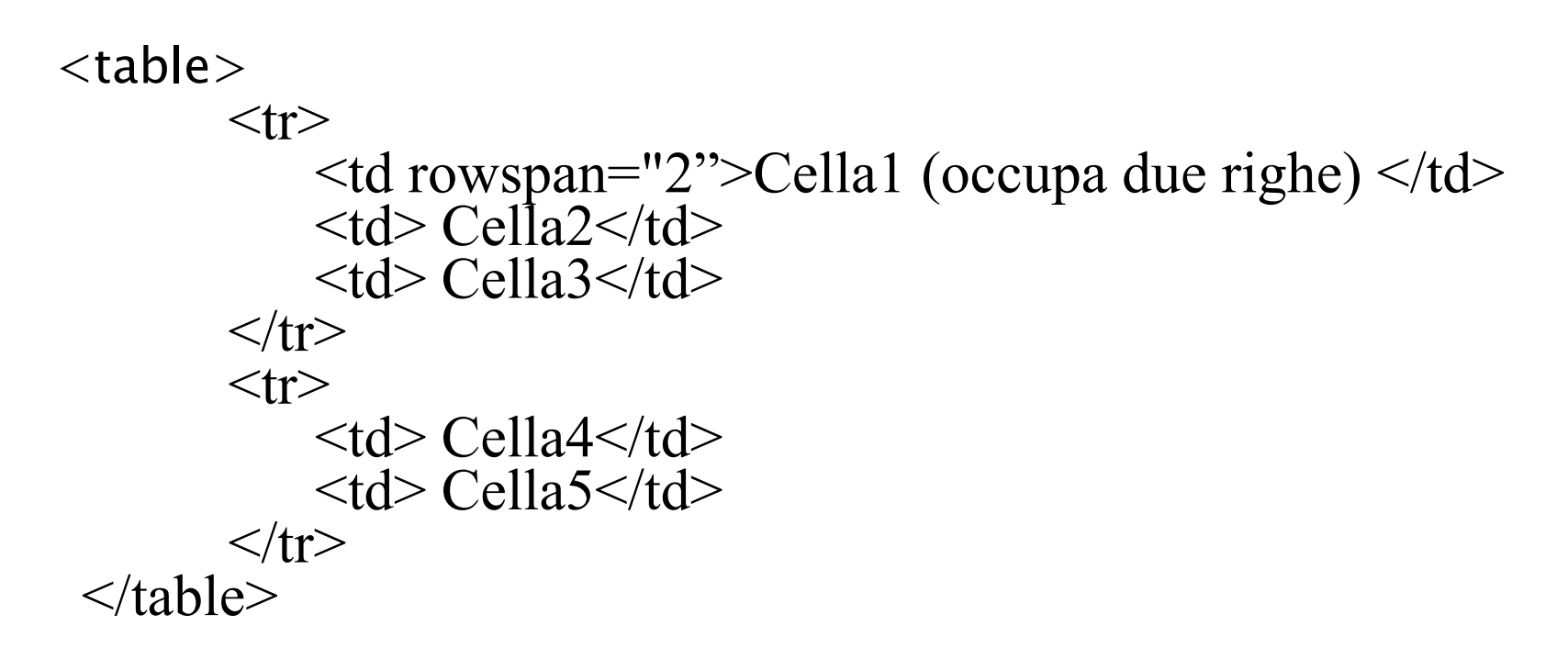

| Cella 1               | Cella 2 | Cella 3 |
|-----------------------|---------|---------|
| (occupa due<br>righe) | Cella4  | Cella5  |

# Esercizio

- Provate a ricreare in un file xhtml le due tabelle presentate:
  - Tabella 1

| Cella1 | Cella2                      | 3 |
|--------|-----------------------------|---|
| Cella4 | Cella5 (occupa due colonne) |   |

• Tabella 2

| Cella 1               | Cella 2 | Cella 3 |
|-----------------------|---------|---------|
| (occupa due<br>righe) | Cella4  | Cella5  |

#### Rowspan: esempio

<caption> I miei DVD</caption> Genere Regista Film Drammatico Woody Allen Manhattan Sofia Coppola LostIn Translation Azione Ouentin Tarantino <td>Le Iene </td> Park Chan-wook Oldboy 

#### Rowspan: visualizzazione

#### I miei DVD

| Genere     | Regista           | Film                |
|------------|-------------------|---------------------|
| Drommatica | Woody Allen       | Manhattan           |
| Drammatico | Sofia Coppola     | Lost In Translation |
| Ariana     | Quentin Tarantino | Le Iene             |
| Azione     | Park Chan-wook    | Oldboy              |

# Tabelle annidate

- Le tabelle possono essere annidate.
- Attraverso l'annidamento delle tabelle è possibile creare il layout della pagina. Tuttavia questa pratica è altamente sconsigliata.

#### Annidamento: esempio

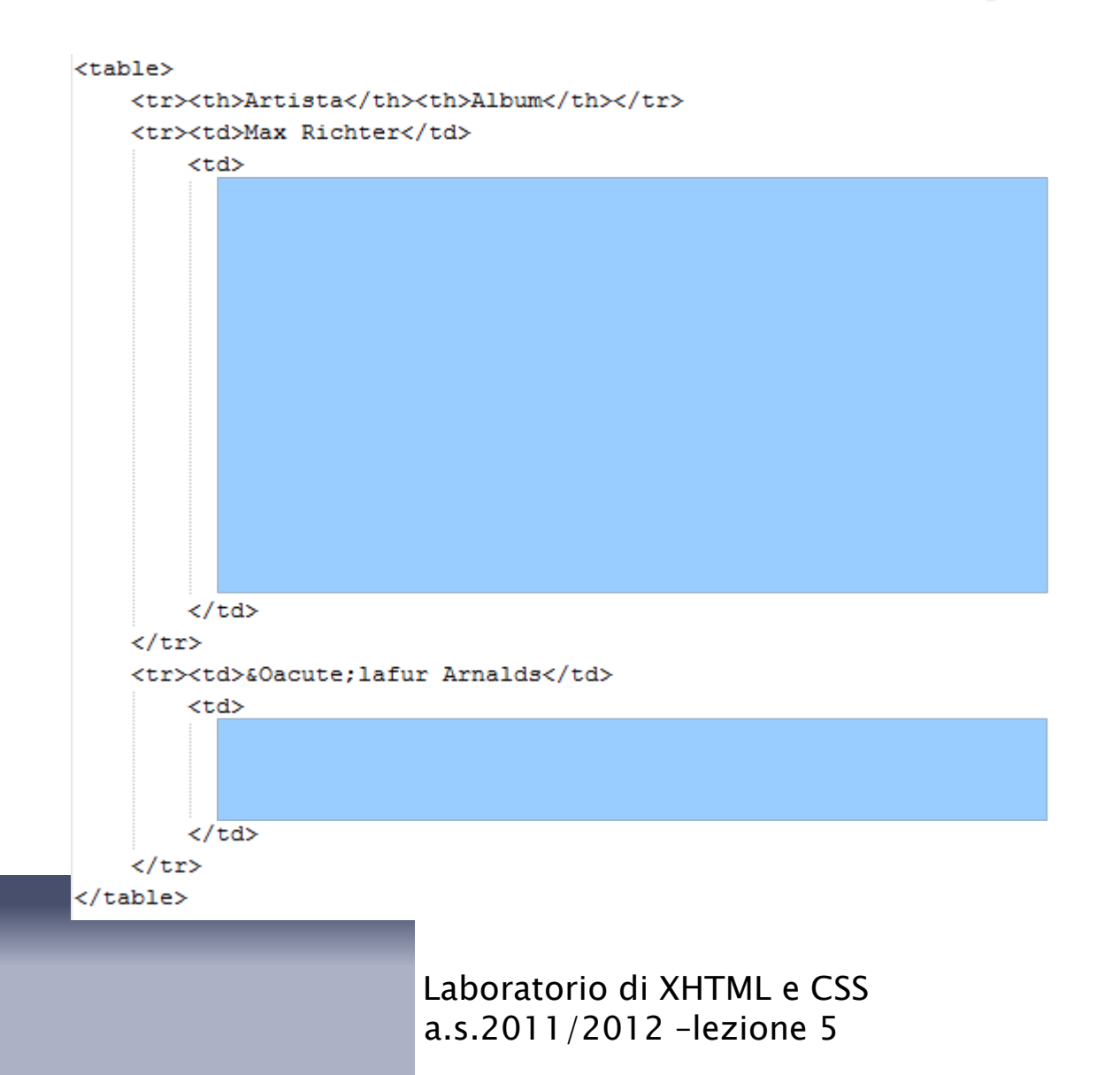

# Annidamento: visualizzazione

#### I miei CD

| Artista        | Album |                             |           |                 |             |
|----------------|-------|-----------------------------|-----------|-----------------|-------------|
|                | Anno  | Titolo                      |           | Etichetta       |             |
|                | 2002  | Memoryhouse                 |           | BBC             |             |
| May Diahtan    | 2004  | The Blue Notebooks          |           | Fat Cat Records |             |
| Max Kichter    | 2006  | Songs from before           |           | Fat Cat Records |             |
|                | 2008  | 24 postcards in full colour |           | Fat C           | Cat Records |
|                | 2010  | Infra                       |           | Fat C           | Cat Records |
|                | Anno  | Titolo                      | Etichetta |                 |             |
| Ólafur Arnalds | 2007  | Eulogy for Evolution        |           |                 |             |
|                | 2008  | Variations of Static        |           |                 |             |

# Esercizio

- Scrivere il codice per ricreare la struttura di tabelle annidate proposta come esempio:
  - Una tabella principale con tre righe e due colonne.
  - Una tabella annidata nella seconda cella della seconda riga, con sei righe e tre colonne.
  - Una tabella annidata nella seconda cella della terza riga, con tre righe e tre colonne.

# CSS: Tabelle

# Table-layout e width

Sintassi:

<selettore> {table-layout: <valore>;}

Valori:

- auto. Il layout della tabella viene definito automaticamente dal browser.
- fixed. Le regole di presentazione sono quelle impostate dall'autore nel CSS. È dunque possibile definire la larghezza della tabella attraverso la proprietà width.

Esempio: table{

}

```
table-layout: fixed;
width: 400px;
```

# Border

- Per visualizzare i bordi della tabella e delle celle, è necessario Definirne esplicitamente lo stile con la proprietà border.
- Esempio:

```
table {
    border: 1px solid black;
}
td {
    border: 1px dotted silver;
}
```

Attenzione: I bordi della tabella e delle singole celle sono Gestiti separatamente!

# Border-collapse e border -spacing

Sintassi:

<selettore> {border-collapse: <valore>;}

Valori:

- **collapse**. Se viene impostato un bordo, le celle della tabella lo condividono.
- separate. Se viene impostato un bordo, ogni cella ha il suo separato dalle altre. Solo in questo caso lo spazio tra le celle e tra i bordi si può impostare con la proprietà borderspacing.

Esempio:

table{

```
border: 2px solidblack;
border-collapse: separate;
border-spacing: 5px;
```

}

# **Empty-cells**

Agisce sulle celle che non presentano al loro interno alcun tipo di markup, nemmeno il classico .

Sintassi:

```
<selettore> {empty-cells: <valore>;}
```

Valori:

- □ **show**. Mostra i bordi della cella.
- hide. I bordi non vengono mostrati e apparirà solo uno spazio vuoto.

#### Caption-side

Sintassi: <selettore> {caption-side: <valore>;}

Valori: top. Caption sul lato superiore.
right. Caption sul lato destro.
bottom. Caption sul lato inferiore.
left. Caption sul lato sinistro.

```
Esempio:
table{
caption-side: bottom;
}
```

# Sfondo e testo

- Anche per le tabelle (o per le singole celle) si può controllare l'aspetto dello sfondo attraverso le proprietà backgroundcolor, background-image, background-position, background-repeat.
- Per il testo si possono utilizzare le relative proprietà(es. font-family, font-style...)

#### Esercizio (xhtml)

In presidi. html

Una tabella di 18 righe e 4 colonne

Gli elementi che appaiono evidenziati sono contenuti in celle intestazione (specificare lo scope)

Alcune celle si estendono su più righe (rowspan) o colonne (colspan)

Una cella contiene una tabella annidata Una caption

| Area   |         | a        | Presidio                               |                               |  |
|--------|---------|----------|----------------------------------------|-------------------------------|--|
|        |         | Abruzzo  | Salsicciotto frentano                  |                               |  |
|        |         | Campania | Legumi                                 | Carni                         |  |
|        |         | Сатрапіа | Fagiolo di Controne                    | Salsiccia rossa di Castelpoto |  |
|        | Italia  | Lazio    | Susianella di Viterbo                  |                               |  |
| Europa |         |          | Albicocca di Valleggia                 | ì                             |  |
|        |         | Liguria  | Gallo nero della Val di Vara           |                               |  |
|        |         |          | Razza bovina cabann                    | ina                           |  |
|        | C       | rmania   | Patata cornetto di Bamberga            |                               |  |
|        | G       | пшаша    | Razza bovina di Limpburg               |                               |  |
|        | S       | pagna    | Cipolla violetta di Zalla              |                               |  |
| Asia   | Ta      | jikistan | Gelso del Pamir                        |                               |  |
|        | F       | tiopia   | Caffè selvatico della f                | foresta di Harenna            |  |
|        |         |          | Ortiche essiccate della foresta di Mau |                               |  |
|        | 1       | Kenya    | Sale di canna del fiume Nzoia          |                               |  |
| Africa |         |          | Zucca di Lare                          |                               |  |
|        |         |          | Yogurt con la cenere                   |                               |  |
|        | 14      |          | Cumino di Alnif                        |                               |  |
|        | Marocco |          | Sale di Zerradoun                      |                               |  |

4

I nuovi presidi Slowfood

Laboratorio di XHTML e CSS a.s.2011/2012 -lezione 5 18

#### Esercizio: css

In style.css

- 1. Tuttele tabelle:
  - 1. Layout automatico;
  - 2. Bordo delle celle condiviso;
  - 3. Bordo esterno di 2px, colore: #444;
  - 4. Bordo delle celle di 1 px, colore: #aaa;
  - 5. Padding delle celle: 2px;
  - 6. Testo nelle celle diintestazione con colore: #993300
- 2. Tabella esterna:
  - Caption sotto la tabella, con margine superiore di 8px e dimensione del font di0.9 em;
- 3. Tabella interna:
  - 1. Margine esterno di 3px;